Wi Fi

Antes de instalar o Cartão Registrador Wi-FIVSN300, recomendamos fortemente a teltura do presente Guia Rápido de Instalação (QIG) e do manual do produto (disponhel na página Web dicial da ABB, www.abb.com/sodarimetris). O presente IGI Sem por digiba se versão e do Carão Registrador Wi-FIVSN300 a partir da 1.8 x.

placa de circuito impresso estará marcado com as seguintes informações para identificação do produto:

Contains FCC ID: X6W-3N16E

Marca do Fabricante / Marca Comercial Marcação CE (União Europeia) Marcação RCM (Austrália) ID FCC

UP CC: A D F CC D: X6W-3N16E<sup>+</sup> quandoo CARTÃO REGISTRADOR WI-FI VSN300 é montado com um módulo de rádio Wi-Fi fornecido pela Epcos. A D F CC e F CC D: X6W-3N16H<sup>+</sup> quando o CARTÃO REGISTRADOR WI-FI VSN300 é montado com um módulo de rádio Wi-Fi fornecido pela Murata. Um ródulo delcador com a D F CC deves se galicada em local visiente in extérior de quipamento hospadierido din versor.

| chio hospedero do intersor. |                          |  |  |  |  |  |  |
|-----------------------------|--------------------------|--|--|--|--|--|--|
|                             | Contém FCC ID: X6W-3N16M |  |  |  |  |  |  |

ALERTA da FCC (corrisso F defenil de Comunicação Americans)
1. Este dispositivo rato pode interferir de form arguidadi, e (2) deve aceltar todas as interferencias recebidas, inclusive aquelas capazes de causar operações indessigadas.
2. Este equipamento biestado e concrutados admices a terminas para und fospositivo diral de Casas e mentição à Parte 15 das Regras da FCC. Esses limites foram concretados para prover proteção razavá de const instelação residencial. Esse equipamento gera, usa e pode intradira encipia em tadio frequências interferências recebidas, inclusive aquelas capazes de causar operações indessigadas.
2. Selse equipamento biestado e concortandas de coma instruição pode causar interferências repediada da em concrutaçãos em radio Mas na ha garanta de que una havera interferências repediadas a recepção de radio una V. o que pode ser identificado com ligar e desligar o dispositivo, ousaração entre formadas a traces da recepção de radio una vene revendencia e casas na dispositivo, ousaração entra da cuma concrutações em radio Mas na ha garanta de que una havera interferências repediadas a recepção de radio una V. o que pode ser identificado com ligar e desligar o dispositivo, ousargação entre o equipamento causar interferências prejudicias à ateação de tradio una V. o que pode ser identificado com ligar e desligar o dispositivo, ousargação entre o equipamento e o receptor.
- Aumentar a sagarção entre o equipamento e o receptor.
- Berdira gara da de una contornidados com a antena.
- Receinada o uma revencidado ou a uma tecinica para la de que o radio revenção de radio monte de exa contencias e contro da das contores das contores e porte a dama e revencidado. Este equipamento deve ser instalado e operado com distancia mima de 2000 entre a antena e oradomas pelos Falvicantes podem anualma a autorização da FCC para a operação deste equipamento.
O rotulo de identificação na caixa do CARTÃO REGISTRADOR WF.FI VISI300 traz intormações er faldos e a labricante.

Nom e do fabricante -ABB VSN300 WIELLOGGER CARD Nom e do modelo----- Número de Série, composto de YY — = Ano de produção WW = Sem ana de produção SSSSSS = número sequencial
 SN: YYWWSSSSSS MAC: XX:XX:XX:XX:XX:XX produb, composta de 16 caracteres, usada para alivar o CARTÃO REGISTRADOR WI-FI VSN300 Em alguns casos, o equipamento traz suas zonas de perigo ou risco identificadas por sinais, rótulos, símbolos ou ícones mbolos e ícones

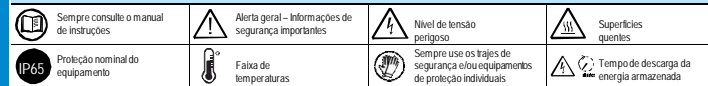

O CARTÃO REGISTRADOR WF IVSN300 permile conexão do inversor a uma rede LAN WI-FI vía conexão sem fio. O CARTÃO REGISTRADOR WF IVSN300 permile conexão do inversor a uma rede LAN WI-FI vía conexão a direta a um PC, smartphone ou tablet, permilindo a configuração da place a o monitoramento cardó inversor. Ouando o inversor é conectido a uma rede WLAN com acesso a hiternet, o CARTÃO REGISTRADOR WI IVSN300 permile transferência de dados à Plataforma de Gesão de Pentas Aurora Vision<sup>®</sup> para fine de monitoramento mento vía avangador de hiterna u o Aplicativo para Dispositivo Movel ('Plant Viewer for Mobile'). APLICAÇÃO COM O CARTÃO REGISTRADOR WIFI VSN300

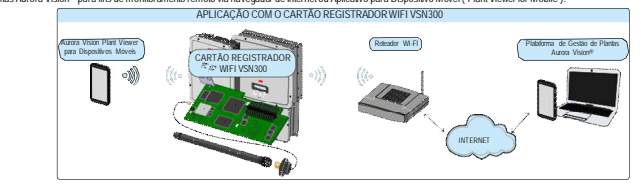

A Para garantir a correta operação do cartão, não instale outros dispositivos de monitoramento em adição ao CARTÃO REGISTRADOR WIFI VSN300.

| A embalagem contém todos os componentes necessários para instalar e conectar corretamente o CARTÃO REGISTRADOR WIFI VSN300. |                                       |            |                                                                      |                                                                                              |            |  |  |
|----------------------------------------------------------------------------------------------------|---------------------------------------|------------|----------------------------------------------------------------------|----------------------------------------------------------------------------------------------|------------|--|--|
| Componentes principais                                                                                                    |                                       | Quantidade | Componentes principais                                               |                                                                                              | Quantidade |  |  |
| Thing                                                                                                    | Parafuso de travamento                | 1          | Contains FCC ID: XXW-3X164                                           |                                                                                              | 1          |  |  |
| $\bigcirc$                                                                                                    | Porca de travamento, em<br>plástico   | 1          | Contains FCC ID: XXW201680                                           | Rótulo de ID FCC                                                                             |            |  |  |
| 000                                                                                                    | Kit adaptador (gaxeta e<br>adaptador) | 1+1        | ANII<br>VSN380 WHI LOGLER CARU<br>SH YNWSSSSS<br>MC: 30.000000000000 | Rótulo de identificação                                                                      | 1          |  |  |
|                                                                                                    | Cabo de conexão de antena             | 1          | PRODUCTIERY XXXX-XXXX-XXXX-XXXX                                      |                                                                                              |            |  |  |
| ( <b>)</b> )                                                                                                    | Antena Wi-Fi                          | 1          | <b></b>                                                              | Espaçador para instalação<br>em inversores equipados<br>com dispositivo de falha por<br>arco | 1          |  |  |
|                                                                                                    | Abraçadeira                           | 1          |                                                                      | Docum entação técnica                                                                        |            |  |  |

# eração preliminar

O interior do inversor só pode ser acessado depois que o inversor foi desconectado da rede e do gerador fotovoltaico

Somente instaladores profissionais treinados podem instalar o CARTÃO REGISTRADOR WIFI VSN300.

Deslique o inversor desconectando fisicamente as tensões CA e CC, bem como todas as tensões conectadas ao relé multifuncional.

Installation without

adapte

Installation with

adapte

0

9

## istalação da ante

A antena deve ser instalada fora do inversor, em lugar de um prensa-cabos de manutenção (tamanho 120).

Fixe o conector do cabeçole da antena ao inversor com a porca de plástico de travamento fornecida (dorque de Shim). Para alguns modelise de inversor (UNO-2.0.2.5.4.0.UTD e TRIO-5.8.7.5.18.5.1.C.UTD) será necessario usar o kit com adaptador por conta da maior espessu la involucira do inversor. Neste caso, proceda como segue:

- Instale a gaxeta no adaptador

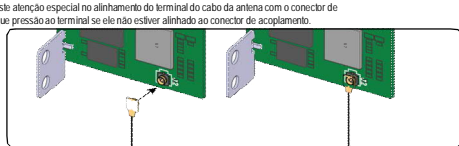

Em adição ao que vem explicado na sequência, Jela e obedeça às informações de segurança e instalação disponibilizadas no manual de instalação. A documentação técnica e o software de interface e gestão do produto estão dispontiveis na página Web. Este equipamento deve ser utilizado em conformidade com as orientações presentes no manual.

ABB

| ာ                                                                                                    |                                                                                                    |                                                                 |  |  |  |  |  |  |
|----------------------------------------------------------------------------------------------------|----------------------------------------------------------------------------------------------------|-----------------------------------------------------------------|--|--|--|--|--|--|
| Os principais componentes do CARTÃO REGISTRADOR WIFI VSN300 estão ilustrados na figura e descritos na tabela a seguir: |                                                                                                    |                                                                 |  |  |  |  |  |  |
| Inupal                                                                                                    | H G F F D C B A                                                                                                    |                                                                 |  |  |  |  |  |  |
| 5                                                                                                    |                                                                                                    | Componentes principais                                          |  |  |  |  |  |  |
| 27                                                                                                    | and a support of the second second se | Cabo de conexão da antena                                       |  |  |  |  |  |  |
| e                                                                                                    | - Enfance                                                                                                    | Antena (RF Technology Corp., modelo EA-7<br>RM SMA)             |  |  |  |  |  |  |
| <u>3</u> .                                                                                                    | A BAR A                                                                                                    | Terminais de conexão                                            |  |  |  |  |  |  |
| Ę.                                                                                                    |                                                                                                    | LED da alimentação                                              |  |  |  |  |  |  |
| ر                                                                                                    |                                                                                                    | ED de status 2                                                  |  |  |  |  |  |  |
|                                                                                                    |                                                                                                    | ED de status 1                                                  |  |  |  |  |  |  |
|                                                                                                    |                                                                                                    | Conector coaxial                                                |  |  |  |  |  |  |
|                                                                                                    |                                                                                                    | Suporte mecânico de montagem                                    |  |  |  |  |  |  |
|                                                                                                    |                                                                                                    | )                                                               |  |  |  |  |  |  |
| 4                                                                                                    |                                                                                                    |                                                                 |  |  |  |  |  |  |
|                                                                                                    | A comunicação entre o CARTÃO REGISTRADOR WIFIVSN300 e o roteador se baseia em um sinal                                                                                                    | al Wi-Fi que pode ser limitado por obstáculos e pela distância. |  |  |  |  |  |  |
| 3                                                                                                    | O dispositivo deve ficar longe de grandes objetos metálicos ou dispositivos elétricos com campo magnético intenso, para garantir uma boa qualidade de comunicação                                                                                                    |                                                                 |  |  |  |  |  |  |
| _                                                                                                    |                                                                                                    |                                                                 |  |  |  |  |  |  |

J Mieta ostatu en cano en reconstructor de la constructor de la constructor de la constructor de la constructor La concente um novolo cal para o rotecador, atentando para a redução do sinal devida a materiais que o sinal derádio precise atrave Miena de montor a soltema, e importante considerar os consistos possíveis (veja abaixo) e avalar a posição cometa para o rotecador W-FL miena de montor a soltema, e importante considerar os consistos possíveis (veja abaixo) e avalar a posição cometa para o rotecador W-FL

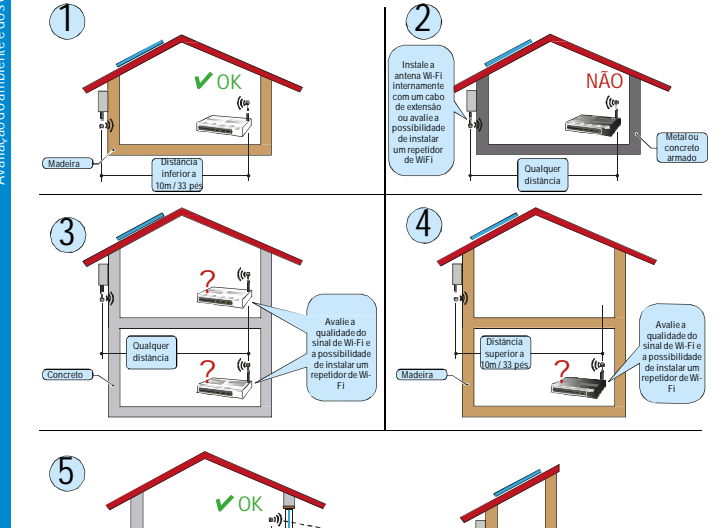

superior a 30m / 100 p âncias indicadas nos exemplos são entre o CARTÃO REGISTRADOR WIFI e o roteador

Aguarde tantos minutos quanto informado no róbulo do inversor para permitir a descarga da energia armazenada no inversor, e use trajes de proteção elou equipamentos de proteção indivídual.

Abra o painel dianteiro do inversor.

M20). - Remova um dos prensa-cabos de manutenção M20 do inversor (para tanto, use um a chave de boca de 25mm). - Passe o cabo de conexão da antena para dentro do inversor, passando pela abertura do prensa-cabos M20, pela gaxeta, pela porca de travamento em plástico e pelo adaptador (quando usado).

Issue quancia no auapanoi
Issue quancia no auapanoi
Pieso adaptadera o inversor susando a porca de travamento em plástico (torque SNm)
Passe o cabo de conexão da antena para o inversor passando pela abertura do prensa-cabos
M20. adaptador quaete a porca
Fixe o conector do cabeçote da antena ao adaptador (torque SNm).

nstalação do CARTÃO REGISTRADOR WIFI VSN300 Conecte o cabo da antena ao conector coaxial de acoplamento presente ao cartão.

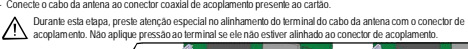

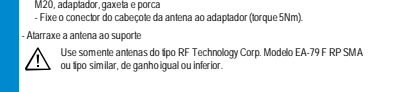

# lo EA-79 F

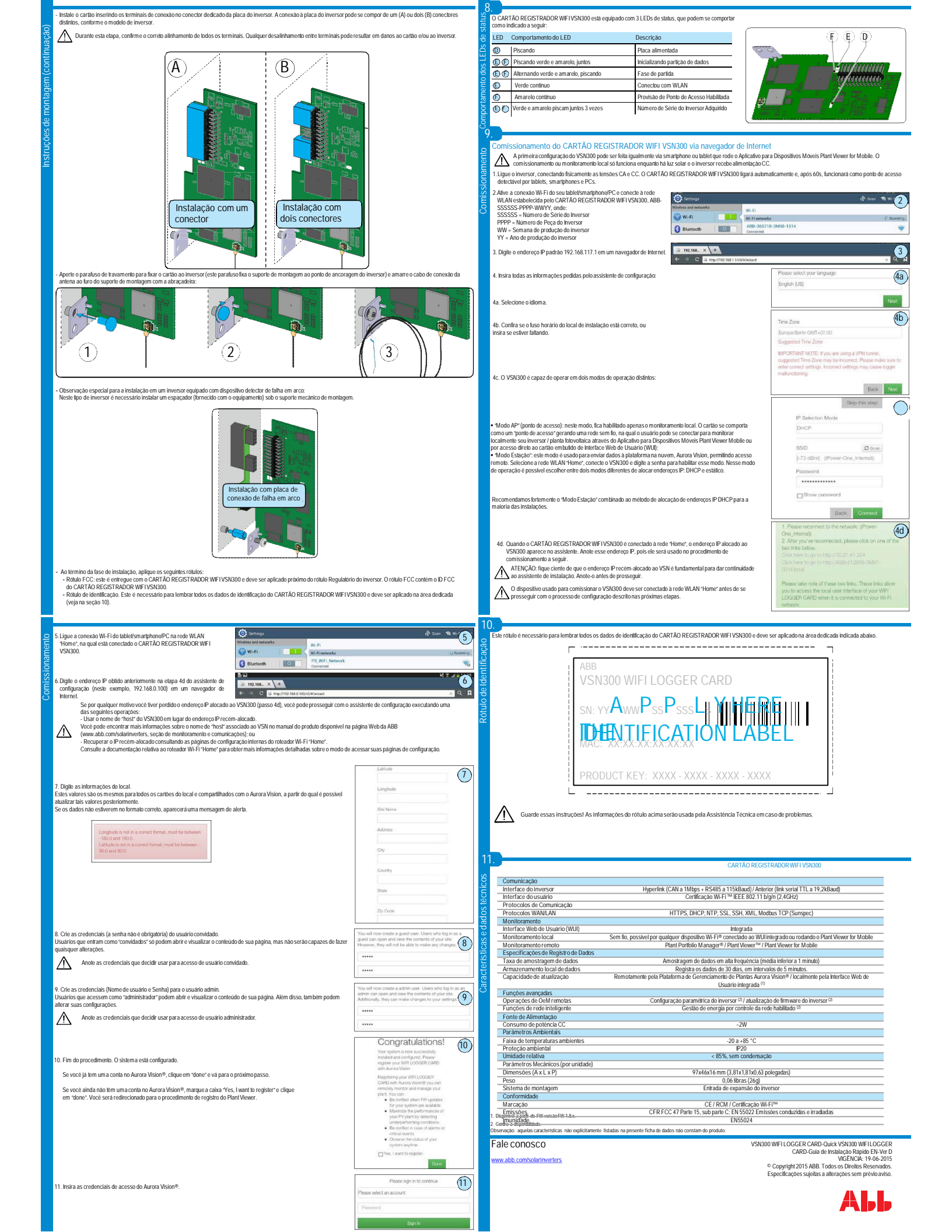